| Officer                          | Contact Number                                                                                                    |
|----------------------------------|----------------------------------------------------------------------------------------------------|
| Officer number                   | 627-4POS (627-4767) - Non-functional terminals                                                                                                    |
| Authorization<br>Department 24/7 | 623-2460 - Security and fraudulent suspected matters                                                                                                    |
| E-mail                           | pos@firstcitizenstt.com –for general point of sale<br>enquiries (e.g. Non-functional terminals)<br>settlements@firstcitizenstt.com – for settlement issues |
| Paper roll<br>request            | https://www.firstcitizensgroup.com/tt/merchant-support/                                                                                                    |

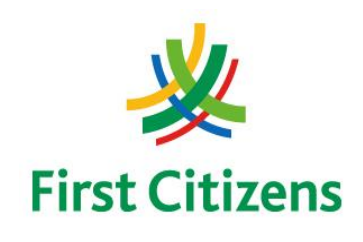

# FIRST CITIZENS BANK LIMITED

# **Electronic Banking Unit**

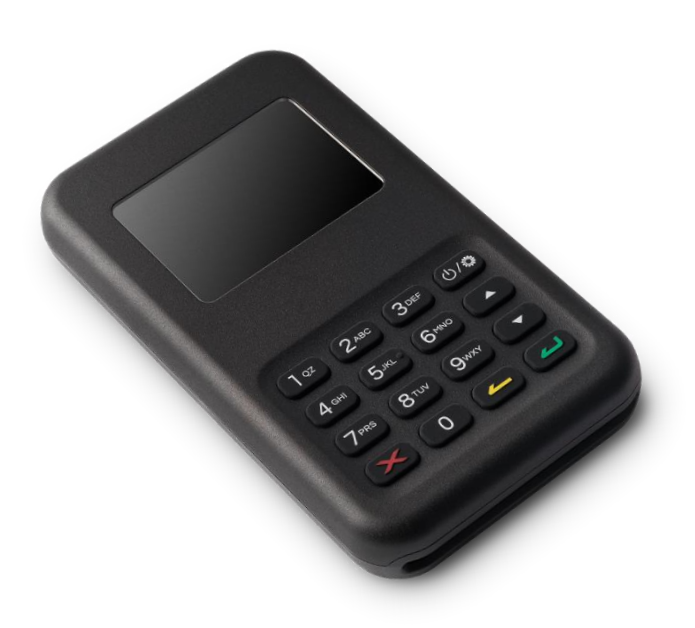

Operational Procedures for Mobile POS Terminal - Android

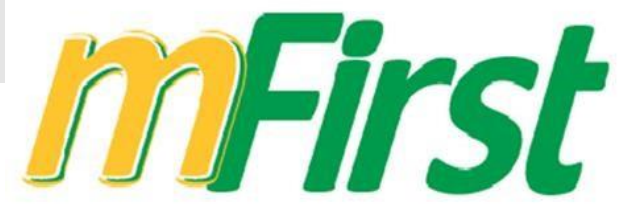

# **Terminal Operational Procedures Guide**

First Floor, #62 Independence Square, Port of Spain, Trinidad, W.I. Tel: 62-FIRST – option 2, followed by option 2 again / 627-4POS E-mail: pos@firstcitizenstt.com

# **Table of Contents**

| Installing Application                      | 1 |
|---------------------------------------------|---|
| Set Up of Application & Pairing of Device   | 2 |
| Processing a Transaction & Sending Receipts | 3 |
| Review of Transactions from App             | 4 |
| Processing a Void/Reversal (Android)        | 5 |
| Accessing Dashboard / Reconciliation        | 6 |
| FAQ                                         | 7 |
| Contact Information                         | 8 |

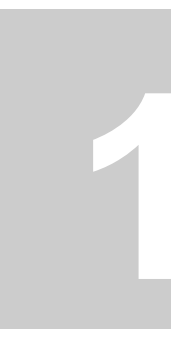

Installing First Citizens Mobile POS Application This process installs the application on the cellular device that you intend to pair the Nomad Device.

- □ Using the **Google Play Store** search for **First Citizens T&T mFirst** App and install app as per instructions
  - Ensure that the mobile device is connected to a source of Internet ie. WiFi or Mobile Data

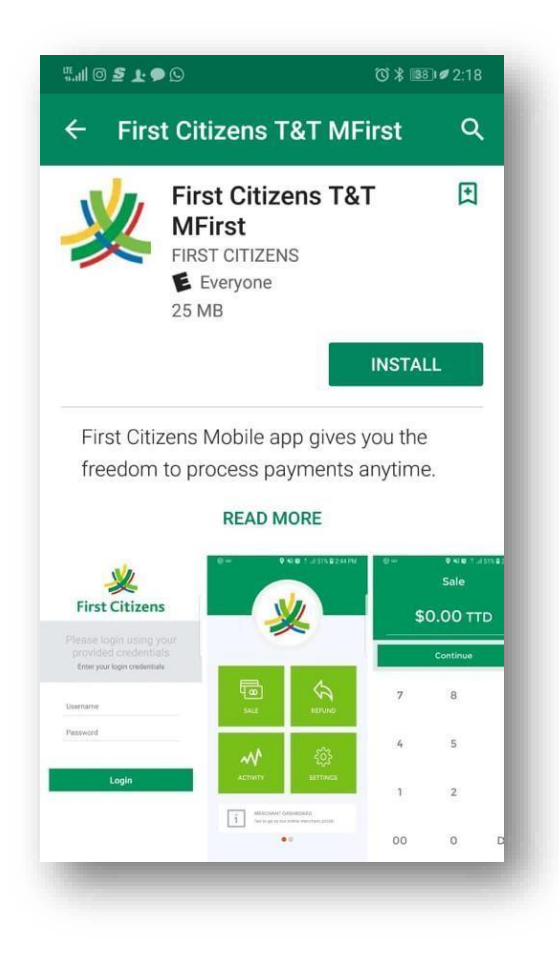

# 2

#### Set Up of Application

This function is done after the initial install of the application on the Mobile device.

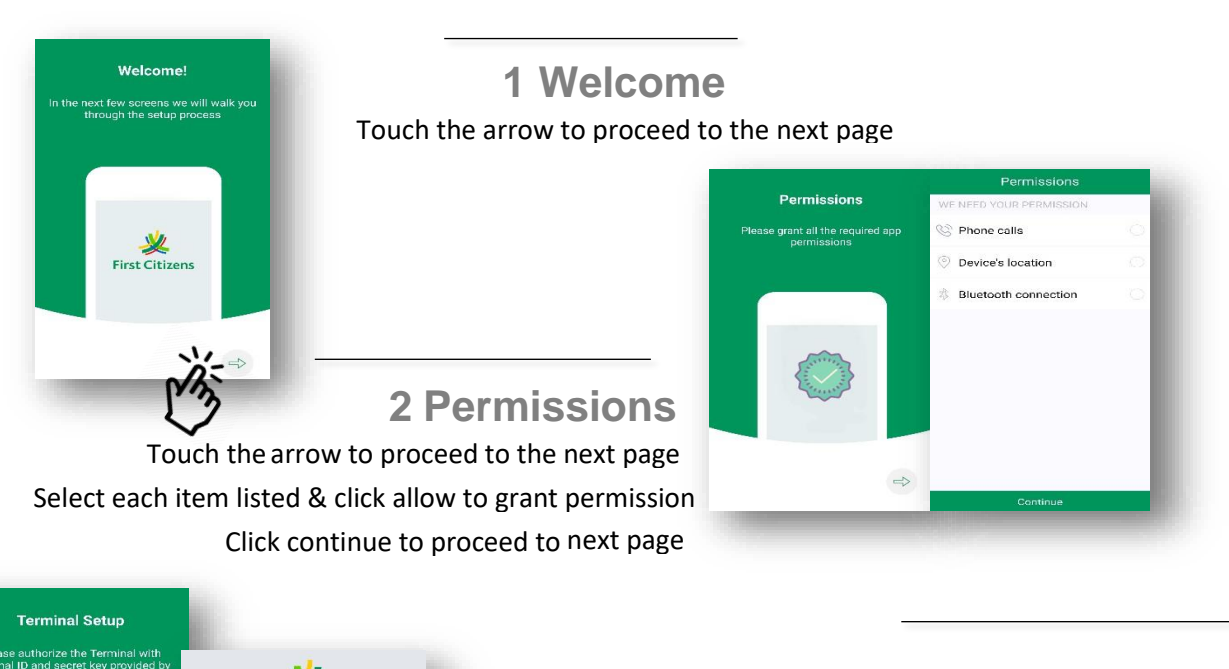

|               | First Citizens                                 | First Citizens                                   |                            |
|---------------|------------------------------------------------|--------------------------------------------------|----------------------------|
|               | Please enter your terminal id.<br> Terminal ID |                                                  | ×<br>First Citizens        |
|               |                                                | Please re-enter your terminal id.<br>Terminal ID | Please verify your details |
|               |                                                |                                                  | Name:                      |
| $\Rightarrow$ |                                                |                                                  | Phone:                     |
|               |                                                |                                                  | Address:                   |
|               |                                                |                                                  | City:                      |
|               | Next                                           |                                                  | Country:                   |
|               | -                                              | Back Submit                                      |                            |
|               |                                                |                                                  | Re-Login Confirm           |

#### **Terminal Setup**

Touch the arrow to proceed to the next page

Enter your Terminal ID

Re-enter your 'Terminal

ID' Provided by Bank

Confirm your business information

# **4 Device Connection**

Touch the arrow to proceed to the next page

After searching for the card reader, proceed to Pair

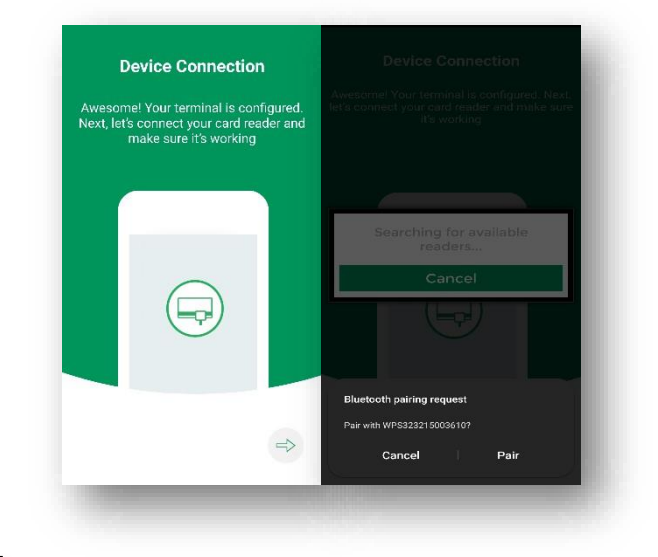

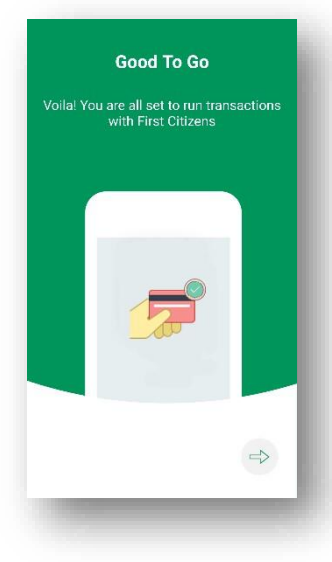

7 Enable Debit Setup

Select Settings Tile

# 5 Good to Go

Touch the arrow to proceed to next page

# 6 Home Screen

Homepage appears on the screen

## Sale / Activity / Refund / Settings

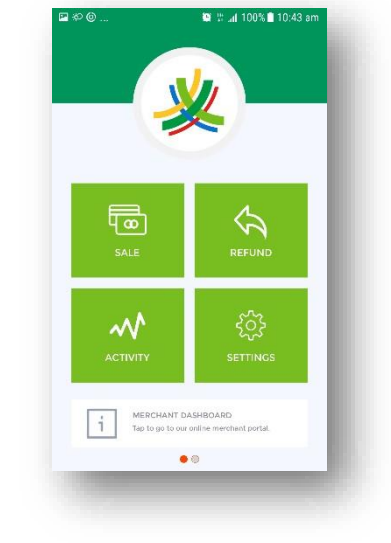

#### Select Others Tab Check box next to Debit Enabled

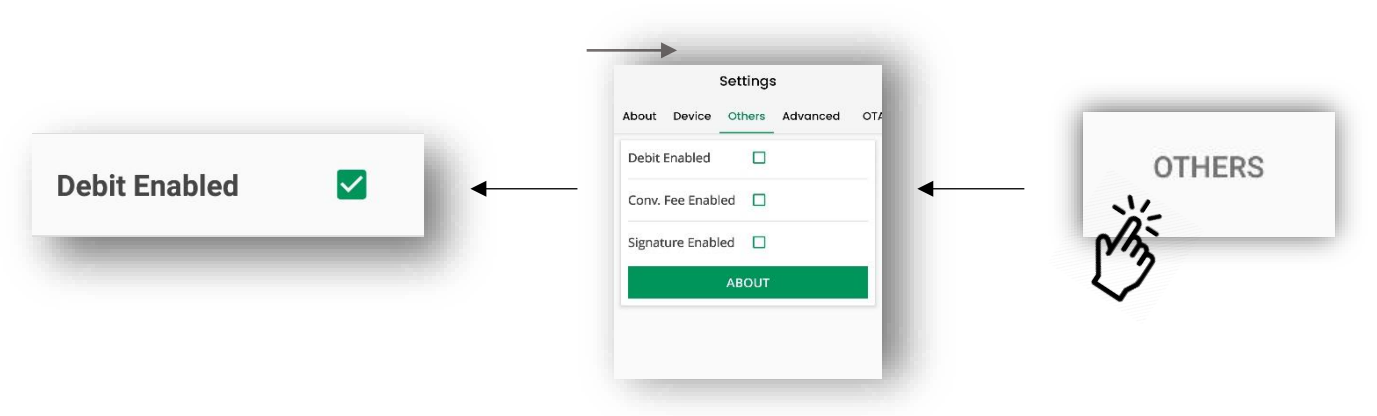

Settings About Device Others Advanced OTA

os.com/merchant

672XVS

\_anon

3.29.0

1.6.25

1.6.39

50605002

1,90,29 (142)

1.90.27 (118)

Gateway URL

Support Key Terminal ID

Username

App Version

BBPOS SDK Version AnyPay SDK Version

OTA SDK Version

GoChip Version

# 8 Connect Device

Select Connect to Reader

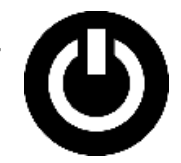

Power **ON** Nomad WP3 device

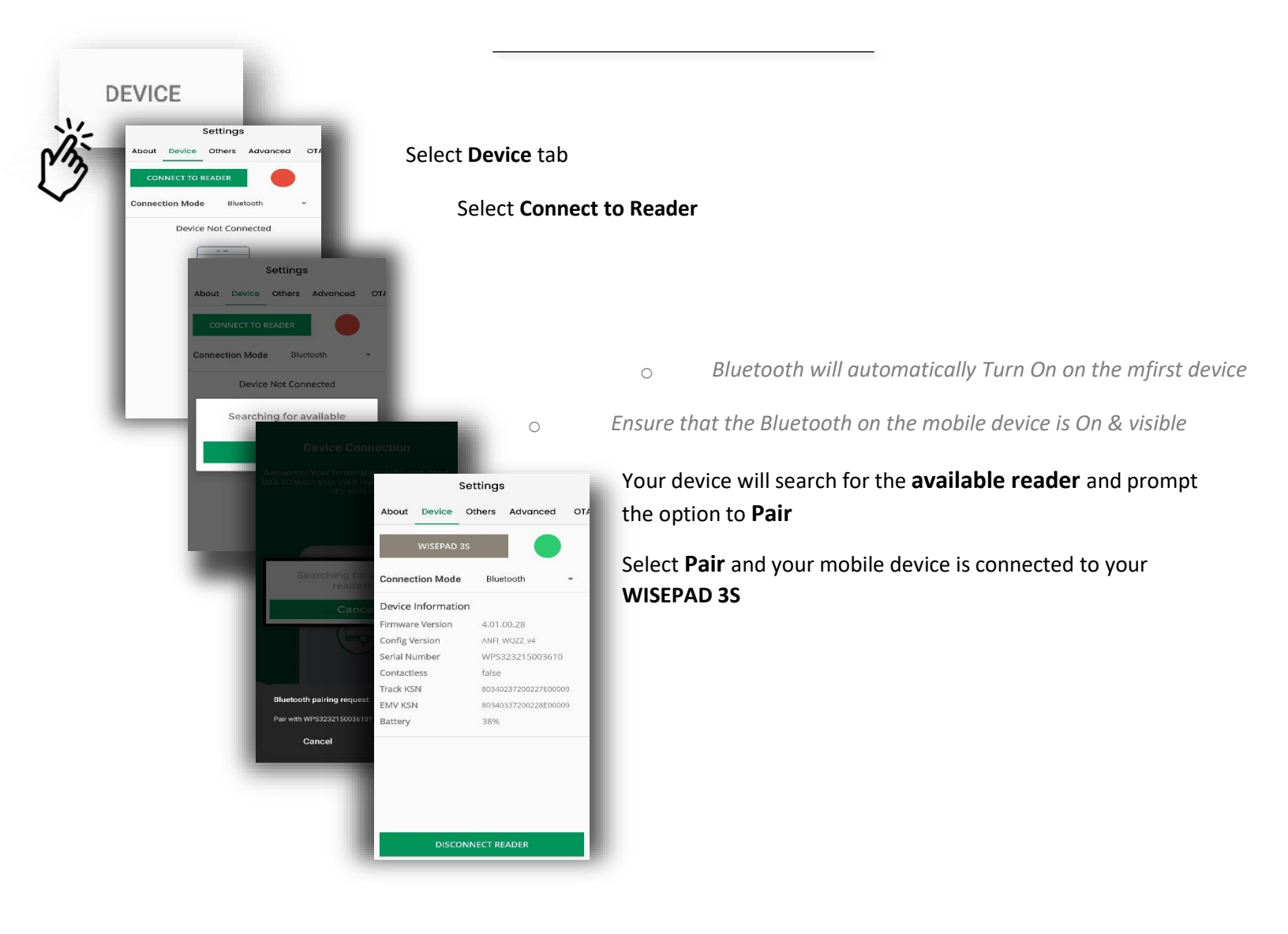

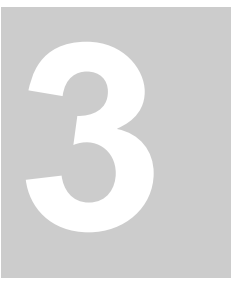

## Processing a Sale / Purchase Transaction

This function allows you to process transactions via the Mobile App.

#### **PROCESSING A SALE**

# **1 Home Screen**

Open the POS Mobile Application

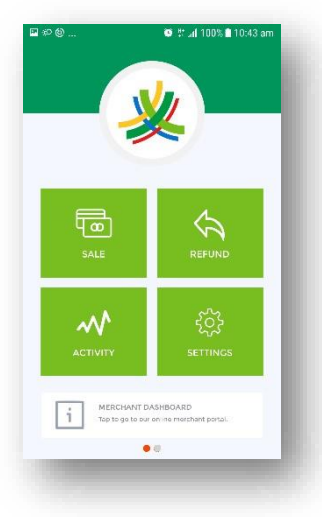

2 Select Sale Select Sale Icon option on the screen

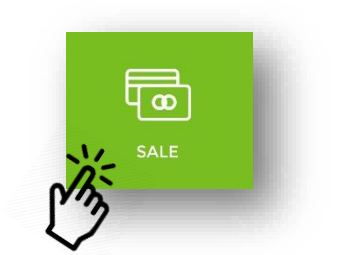

# **3 Enter Sale Amount**

| 12:38 🖬 🖻 🕤 🔹 |                     | e 🥆 al 37% 🛙 |
|---------------|---------------------|--------------|
|               | Sale                |              |
| \$0           | <mark>т</mark> 00.С | тр           |
|               | Continue            |              |
| 7             | 8                   | 9            |
| 4             | 5                   | 6            |
| 1             | 2                   | 3            |
| 00            | 0                   | DEL          |
|               |                     |              |

Enter the desired 'Sale Amount' to be processed on the screen that appears Using the available keypad

| Confirm Tr      | ≊ ຈ.ຟ 37%≘<br>ansaction | \$ | 1.00 T <sup>.</sup> | TD  |
|-----------------|-------------------------|----|---------------------|-----|
| Sub Total       | \$1.00                  |    | Continue            | 8   |
| Tax 0%          | \$0.00                  | •  |                     |     |
| REF1 (optional) |                         | 7  | 8                   | 9   |
| REF2 (optional) | _                       |    |                     |     |
| \$1.0           | 00                      | 4  | 5                   | 6   |
| Conti           | nue                     | 1  | 2                   | 3   |
|                 |                         | 00 | 0                   | DEL |

# **5** Continue to Confirm Transaction

#### Select Continue to move Sale to Confirmation screen

Click Continue again upon confirmation

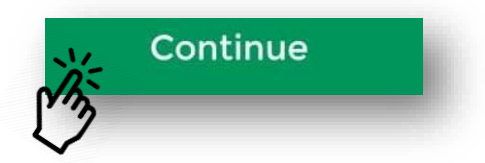

Insert or Swipe Card

# 6 Initializing Reader

Screen will appear reading Initializing Reader If not already powered on, **Power on** the **Nomad WP3 Device** When on, the screen will change to read **Insert / Swipe Card'** 

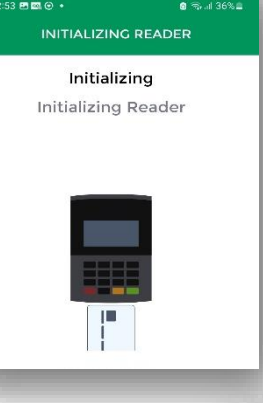

# 7 Swipe/Insert Card

Screen will appear reading Insert or Swipe Card

- 1. At the top of the reader, Swipe Debit Magstripe card with Magstripe facing the **BACK** of the device
- 2. Insert Chip Cards

# 8 Customer Pin Entry

Allow the customer to enter their pin using the Nomad WP3 Device

Press Green key on device to Enter

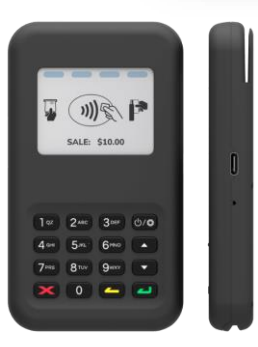

Upon successful Pin Entry,

the device will prompt the Customer to press one of the following

1. Chequing 2. Savings

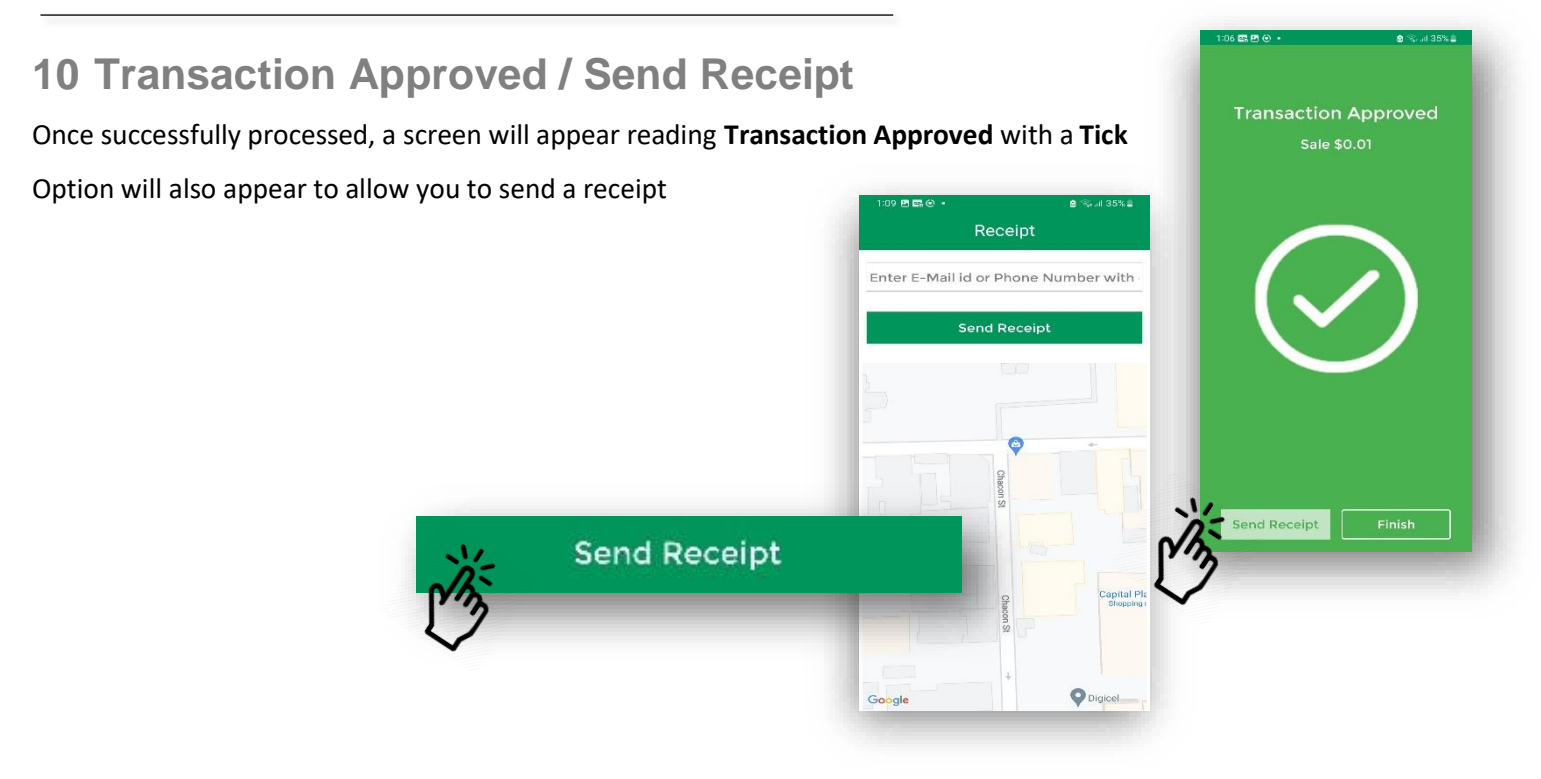

#### Select Send Receipt to enter a destination

Receipt can be sent either via Email or Text message Enter the email address or mobile number (1-868-\*\*\*\_\*\*\*\*) Click **Send Receipt** to send

NB. If the transaction was not approved; an error will appear with a Large X or Emoji

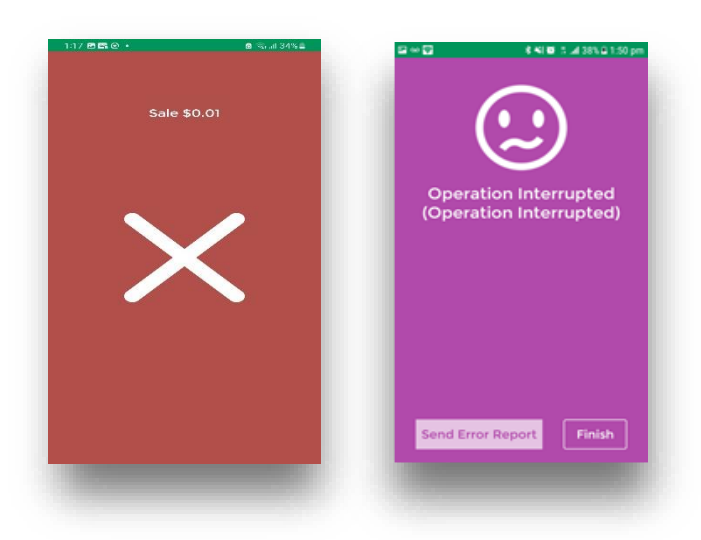

# 4

## **Reviewing Transactions**

This section outlines the steps to review previously completed / attempted transactions

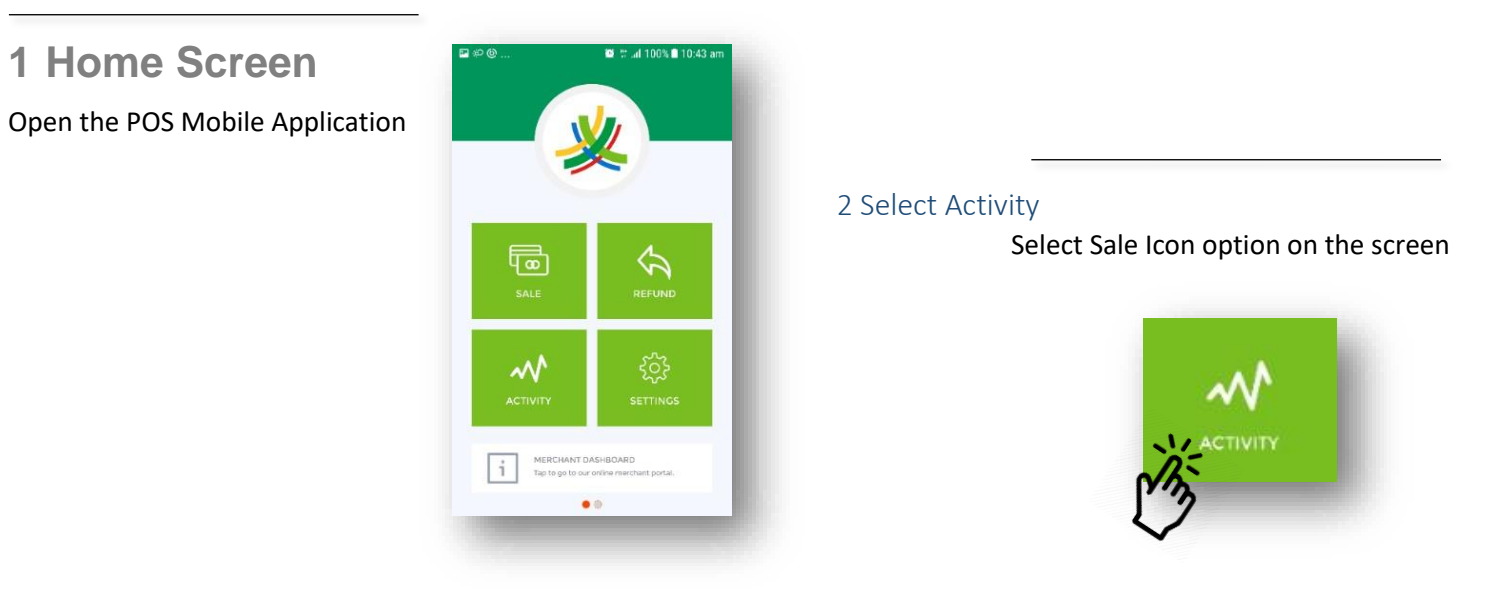

# **3 Summary** Transaction Summary screen will appear with

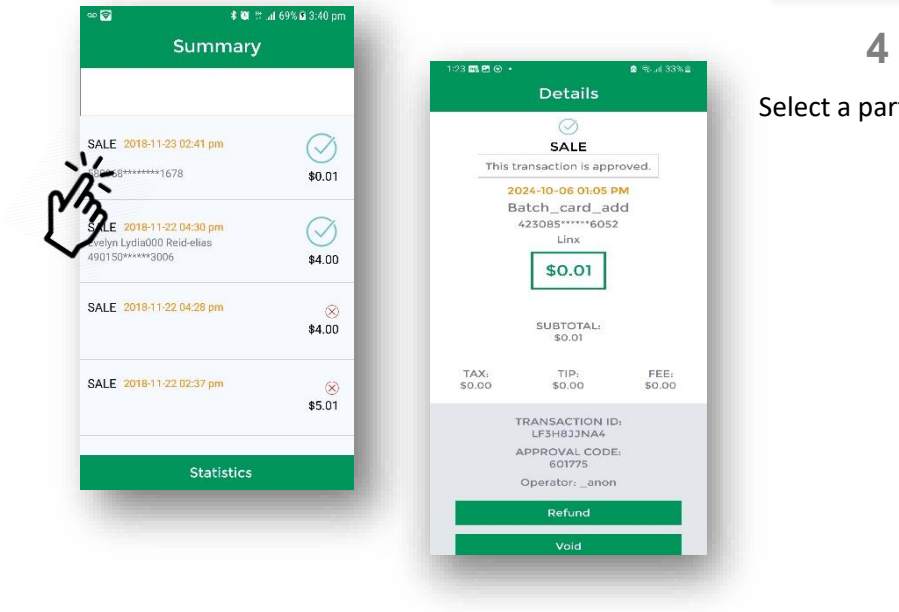

**4 Transaction Details** Select a particular transaction to view the details

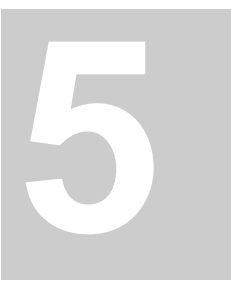

## Void/Reversal Function

This section outlines the steps in voiding a transaction in an open batch <u>(i.e. transactions conducted before</u> <u>*Tpm that day*</u>) directly from the mobile application

## ANDROID MOBILE DEVICE

# 1 Home Screen

Open the POS Mobile Application

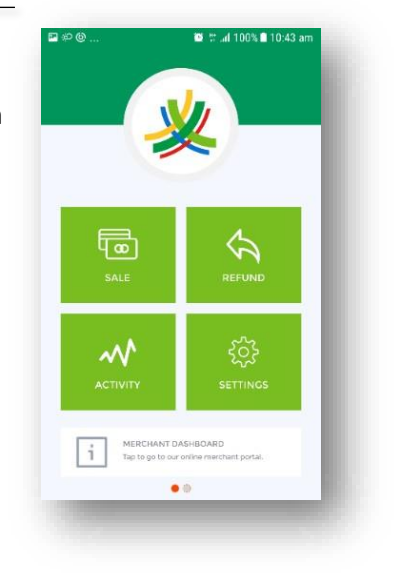

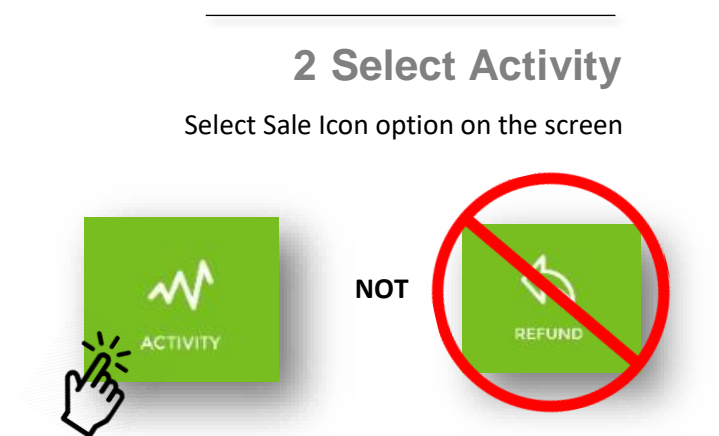

# 3 Summary

Transaction Summary screen will appear with

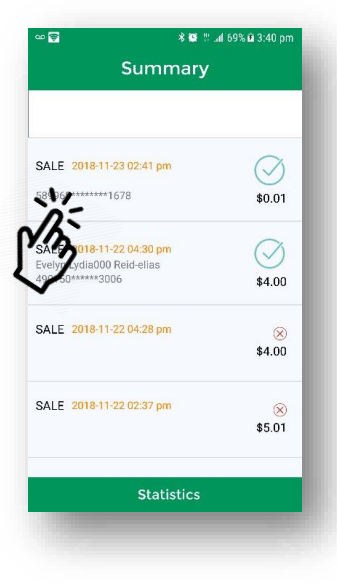

| Do     |
|--------|
| NOT    |
| Select |
| REFUND |
| Option |
|        |

#### 8 🚳 🗄 📶 69% 🖬 : Details Do SALE This transaction is approved. **4 VOID Transaction** NOT Select a particular transaction you wish to VOID 589968\*\*\*\*\*\*1678 Linx Select £0.01 Transaction details will appear Verify that the details match that of the transaction you wish to void REFUND TRANSACTION ID: GXI82FLAGS APPROVAL CODE: 956995 Option Void Void Press VOID **≭⊠**#.al69%.⊠3:40 p Select VOID again to confirm 8 🚳 🖞 🖬 69% 🖻 3:41 SALE This transaction is appro Allow time for authorization Void Transaction Do you want to yoid this Upon Authorization a screen Transaction Approved will appear Send Receipt Enter E-Mail id or Phone Number with Send Re Options will also appear to allow you to send a receipt or Finish Select Send Receipt to enter a destination Receipt can be sent either via Email or Text message Enter the email address or mobile number (1-868-\*\*\*-\*\*\*\*) Click Send Receipt to send O Di

#### Note

All Merchants have access to VOID transactions remotely via the DASHBOARD

Only transactions completed before settlement @ 7pm daily can be 'VOIDED' - 'OPEN BATCH'

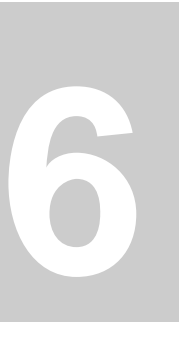

#### ACCESSING DASHBOARD / RECONCILIATION

This sections shows merchants how to utilize the merchant portal to manage transactions and generate reports.

Using your previously set up Login credentials, Log in to the dashboard through the secure Merchant page <u>https://payments.paymobilepos.com/merchant/selfcare</u>

□ The required fields are as follows:

MerchantID: 1234 Username: jsmith Password: \*\*\*\*\*\*\*

#### Note

The security of the login credentials is essential to prevent unauthorized access to customer information and transaction history. Merchants also have the access to **VOID** transactions in the open batch by accessing the Dashboard remotely.

Avoid sharing your password with others.

✤ The Dashboard will appear as shown below.

| The contents                 |                                                                                                    |          |                    |            |                                                                                                    |                                                                                                    |                                                                        |                                           | first         | 2   |
|------------------------------|----------------------------------------------------------------------------------------------------|----------|--------------------|------------|----------------------------------------------------------------------------------------------------|----------------------------------------------------------------------------------------------------|------------------------------------------------------------------------|-------------------------------------------|---------------|-----|
| 687001 ( TTD ) FIRST CITIZ 🗸 |                                                                                                    |          |                    |            | 17                                                                                                    |                                                                                                    |                                                                        |                                           |               |     |
| Dashboard                    | Top Periods                                                                                                    |          |                    | **         |                                                                                                    |                                                                                                    |                                                                        |                                           |               | **  |
| Reporting V                  | Months                                                                                                    |          | Average Transactio | n Value    |                                                                                                    |                                                                                                    |                                                                        |                                           |               |     |
| eporang v                    | Apr/17                                                                                                    | 1.00     |                    |            |                                                                                                    |                                                                                                    |                                                                        |                                           |               |     |
| attings V                    | / May/17                                                                                                    | 0.59     |                    |            |                                                                                                    |                                                                                                    |                                                                        |                                           |               |     |
| N Ranges                     | Jun/17                                                                                                    | 0.92     |                    |            |                                                                                                    |                                                                                                    | No results found.                                                      |                                           |               |     |
| ontact Support               |                                                                                                    |          |                    |            |                                                                                                    |                                                                                                    |                                                                        |                                           |               |     |
| kpand All                    |                                                                                                    |          |                    |            |                                                                                                    |                                                                                                    |                                                                        |                                           |               |     |
|                              |                                                                                                    |          |                    |            |                                                                                                    |                                                                                                    |                                                                        |                                           |               |     |
|                              |                                                                                                    |          |                    |            |                                                                                                    |                                                                                                    |                                                                        |                                           |               |     |
|                              | Average Transaction Va                                                                                                    | slue     |                    | *:         | Recent Transaction                                                                                                    | ons                                                                                                    |                                                                        |                                           |               | **  |
|                              | Average Transaction Va                                                                                                    | alue     |                    | **         | Recent Transactit<br>Order Id                                                                                                    | ons<br>Card Name                                                                                                    | Amount                                                                 |                                           | Response Code | **  |
|                              | Average Transaction Va                                                                                                    | alue     |                    | **         | Recent Transaction                                                                                                    | ons<br>Card Name<br>Debit MasterCard                                                                                                    | Amount<br>0.01                                                         | D                                         | Response Code | **  |
|                              | Average Transaction VI<br>1.25                                                                                                    | alue     |                    | **         | Recent Transactio<br>Order Id<br>J3U8UBUY<br>J3U79YTT                                                                                                    | ons<br>Card Name<br>Debit MasterCard<br>Debit MasterCard                                                                                                    | Amount<br>0.01<br>1.00                                                 | D                                         | Response Code | **  |
|                              | Average Transaction Va                                                                                                    | 21.0<br> |                    | **         | Recent Transaction<br>Order Id<br>J3U8UBUY<br>J3U79YTT<br>J3U78VOV                                                                                                    | Card Name<br>Debit MasterCard<br>Debit MasterCard<br>Debit MasterCard                                                                                                    | Amount<br>0.01<br>1.00<br>1.00                                         | D<br>D<br>D                               | Response Code | **  |
|                              | Average Transaction Vi<br>1.25                                                                                                    | alue     |                    | **         | Recent Transaction<br>Order Id<br>J3U8UBUY<br>J3U79YTT<br>J3U78VOV<br>J3U54TUY                                                                                                    | Card Name<br>Debit MasterCard<br>Debit MasterCard<br>Debit MasterCard<br>Debit MasterCard<br>Debit MasterCard                                                                                 | Amount<br>0.01<br>1.00<br>1.00<br>1.00                                 | D<br>D<br>D<br>D                          | Response Code | *1  |
|                              | Liverage Transaction V/<br>125<br>0,75<br>0,75                                                                                                    | Р.н      |                    | **         | Recent Transaction<br>Order Id<br>J3U8UBUY<br>J3U79YTT<br>J3U78VOV<br>J3U54TUY<br>J3Q29FTA                                                                                                    | Card Name<br>Debit MasterCard<br>Debit MasterCard<br>Debit MasterCard<br>Debit MasterCard<br>Debit MasterCard                                                                                 | Amount<br>0.01<br>1.00<br>1.00<br>1.00<br>1.00                         | D<br>D<br>D<br>D<br>D                     | Response Code | **  |
|                              | Average Transaction Va<br>125<br>eg 1<br>bjp 0.75<br>eg<br>0.5                                                                                                    | alue     |                    | **         | Recert Transacti<br>Order Id<br>JSUBUBUY<br>JSU79YTT<br>JSU79VTT<br>JSU79VTV<br>JSU54TUY<br>JSU29TTA<br>JS029TTA<br>JS021VL0F                                                                                                    | Card Name<br>Debit MasterCard<br>Debit MasterCard<br>Debit MasterCard<br>Debit MasterCard<br>Debit MasterCard<br>Debit MasterCard                                                             | Amount<br>0.01<br>1.00<br>1.00<br>1.00<br>1.00<br>1.25                 | D<br>D<br>D<br>D<br>D<br>R                | Response Code | **  |
|                              | 2.verage Transaction Vo<br>1.25<br>entry<br>vigotaction 2.0<br>entry<br>vigotaction 2.0<br>entry<br>vigotacti | aiue     |                    | **         | Recent Transaction           Order Id           J3U8UBUY           J3U79YTT           J3U78VOV           J3U259TA           J3Q1PFA           J3Q1PFAC                                                                                                    | Card Name<br>Debit MasterCard<br>Debit MasterCard<br>Debit MasterCard<br>Debit MasterCard<br>Debit MasterCard<br>Debit MasterCard<br>Debit MasterCard                                         | Amount<br>0.01<br>1.00<br>1.00<br>1.00<br>1.25<br>1.25                 | D<br>D<br>D<br>D<br>R<br>R<br>R           | Response Code | *30 |
|                              | 2.verage Transaction V/<br>1.25<br>en 1<br>verage Transaction V/<br>1.25<br>en 1<br>verage Transaction V/<br>1.25<br>en 1<br>verage Transaction V/<br>1.25<br>en 1<br>verage Transaction V/                                                                                                    | alue     |                    | **         | Recent Transaction           Order Id           JSUBUBUY           JSUFYTT           JSUFYTT <tr< td=""><td>Card Name Debit MasterCard Debit MasterCard Debit MasterCard Debit MasterCard Debit MasterCard Debit MasterCard Debit MasterCard Debit MasterCard Debit MasterCard Debit MasterCard</td><td>Amount<br/>0.01<br/>1.00<br/>1.00<br/>1.00<br/>1.25<br/>1.25<br/>1.25</td><td>D<br/>D<br/>D<br/>D<br/>R<br/>R<br/>R<br/>D</td><td>Response Code</td><td>***</td></tr<> | Card Name Debit MasterCard Debit MasterCard Debit MasterCard Debit MasterCard Debit MasterCard Debit MasterCard Debit MasterCard Debit MasterCard Debit MasterCard Debit MasterCard           | Amount<br>0.01<br>1.00<br>1.00<br>1.00<br>1.25<br>1.25<br>1.25         | D<br>D<br>D<br>D<br>R<br>R<br>R<br>D      | Response Code | *** |
|                              | 2. erage Transaction V/<br>1.25<br>ergt /<br>A Gp 0.75<br>0.5<br>0.5<br>0.25                                                                                                    | alue     | May/17             | <b>* 1</b> | Cecent Transacts<br>Order Id<br>J3U8804Y<br>J3U79VTT<br>J3U78VOV<br>J3U54TUY<br>J3Q29FTA<br>J3Q1PLOF<br>J3LPH3C4<br>J3LPFRAK<br>J3LPA5XA                                                                                                    | Card Name<br>Debit MasterCard<br>Debit MasterCard<br>Debit MasterCard<br>Debit MasterCard<br>Debit MasterCard<br>Debit MasterCard<br>Debit MasterCard<br>Debit MasterCard<br>Debit MasterCard | Amount<br>0.01<br>1.00<br>1.00<br>1.00<br>1.25<br>1.25<br>1.00<br>1.00 | D<br>D<br>D<br>D<br>R<br>R<br>R<br>D<br>D | Response Code | *** |

By clicking the expansion symbol in the corner of each window, the section will expand showing relevant information clearer on a large scale

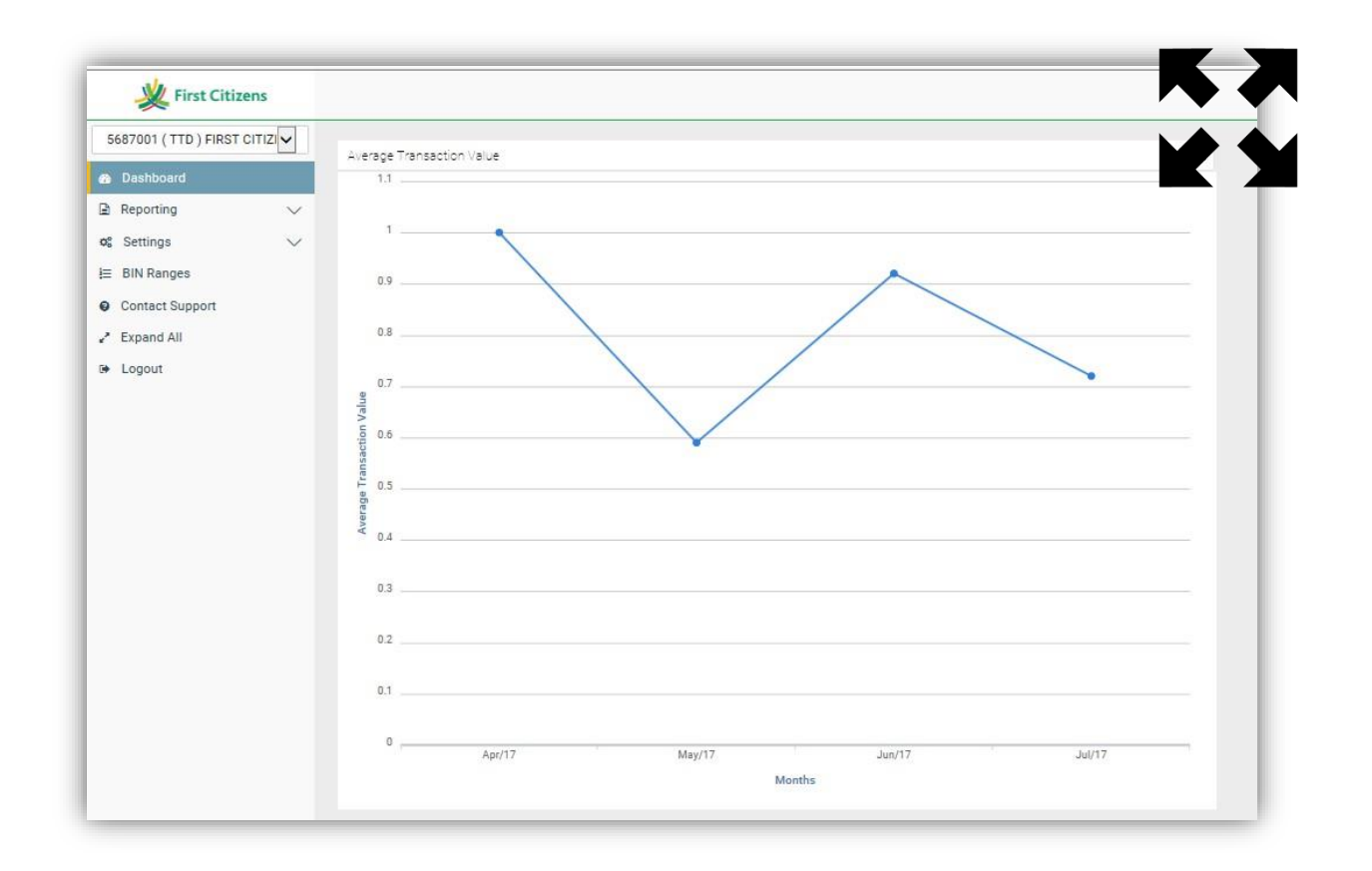

By clicking the settings/tools icon merchants have the option to edit the criteria for each section as seen below;

| Kirst Citizen             | •                              |             |     |
|---------------------------|--------------------------------|-------------|-----|
| 5687001 ( TTD ) FIRST CIT | ZI                             | on Value    |     |
| Dashboard                 | Request Type:                  |             |     |
| Reporting                 | Average Transi                 | ction Value | ~   |
| og Settings               | V Start Date:                  |             |     |
| i≡ BIN Ranges             | 4/24/17                        |             |     |
| Contact Support           | End Date                       |             | _   |
| Expand All                | 7/15/17                        |             | 111 |
| 🗭 Logout                  | Card Types:                    |             |     |
|                           | ALL                            |             |     |
|                           | Visa Credit<br>MasterCard      |             |     |
|                           | Debit MasterCard<br>Visa Debit |             | ~   |
|                           | Operator:                      |             |     |
|                           | ANY                            |             | ~   |
|                           | EDCC:                          |             |     |
|                           | Included                       |             | ~   |
|                           | Preauth:                       |             |     |
|                           | Included                       |             | ~   |
|                           | 3D Secure:                     |             |     |
|                           | Both                           |             | ~   |
|                           | Refund:                        |             |     |
|                           | Included                       |             | ~   |
|                           | Voided:                        |             |     |
|                           | Included                       |             | ~   |
|                           | Declined                       |             |     |

In the menu, by clicking the drop down arrow next to **REPORTING**, merchants can access either the 'Open batch' or any of the 'Closed batches'

The following is displayed for selection:

| ~ | Date<br>6/12/17 7:00:00 PM                                                                                      | (0) TTD 0.00                                                                                                    | Voids<br>(0) TTD 0.00                                                                                                    | Total Deposit<br>TTD 0.00                                                                                                    | -                                                                                                    |
|---|----------------------------------------------------------------------------------------------------|----------------------------------------------------------------------------------------------------|----------------------------------------------------------------------------------------------------|----------------------------------------------------------------------------------------------------|----------------------------------------------------------------------------------------------------|
| Ŷ | 6/12/17 7:00:00 PM                                                                                              | (0) TTD 0.00                                                                                                    | (0) TTD 0.00                                                                                                    | TTD 0.00                                                                                                    |                                                                                                    |
|   | The second design of the second second second second second second second second second second second second se |                                                                                                    |                                                                                                    | 11040847584558                                                                                                    |                                                                                                    |
|   | 6/9/17 7:00:00 PM                                                                                               | (0) TTD 0.00                                                                                                    | (0) TTD 0.00                                                                                                    | TTD 0.00                                                                                                    |                                                                                                    |
|   | 6/6/17 7:00:00 PM                                                                                               | (0) TTD 0.00                                                                                                    | (0) TTD 0.00                                                                                                    | TTD 0.00                                                                                                    |                                                                                                    |
|   | 6/5/17 7:00:00 PM                                                                                               | (0) TTD 0.00                                                                                                    | (0) TTD 0.00                                                                                                    | TTD 0.00                                                                                                    |                                                                                                    |
|   | 6/2/17 7:00:00 PM                                                                                               | (0) TTD 0.00                                                                                                    | (1) TTD 0.01                                                                                                    | TTD 0.00                                                                                                    |                                                                                                    |
|   | 5/26/17 7:00:00 PM                                                                                              | (1) TTD 1.00                                                                                                    | (0) TTD 0.00                                                                                                    | TTD 1.00                                                                                                    |                                                                                                    |
|   | 5/15/17 7:00:00 PM                                                                                              | (10) TTD 5.57                                                                                                    | (0) TTD 0.00                                                                                                    | TTD 5.57                                                                                                    |                                                                                                    |
|   | 5/11/17 5:31:00 AM                                                                                              | (2) TTD 2.00                                                                                                    | (1) 110 1.05                                                                                                    | TTD 2.00                                                                                                    |                                                                                                    |
| _ | 5/10/17 3:31:00 AM                                                                                              | (3) 110 3.70                                                                                                    | (0) TTD 0.00                                                                                                    | TTD 1.00                                                                                                    |                                                                                                    |
|   | 5/4/17 5/21/00 AM                                                                                               | (1) TTD 1.00                                                                                                    | (2) TTD 0.00                                                                                                    | TTD 1.00                                                                                                    |                                                                                                    |
|   | _                                                                                                    | 9(5/17 7:00:00 PM<br>6(2/17 7:00:00 PM<br>5/26/17 7:00:00 PM<br>5/15/17 7:00:00 PM<br>5/11/17 5:31:00 AM<br>5/10/17 5:31:00 AM<br>5/5/17 5:31:00 AM | 6/3/17.70000 PM         (0) TTD 0.00           6/2/17.700.00 PM         (0) TTD 0.00           5/16/17.700.00 PM         (1) TTD 1.00           5/15/17.700.00 PM         (10) TTD 5.57           5/11/17.531.00 AM         (2) TTD 2.00           5/15/17.531.00 AM         (3) TTD 3.70           5/4/17.531.00 AM         (1) TTD 1.00           5/4/17.531.00 AM         (4) TTD 4.00 | 9/5/17 7:00:00 PM         (0) TTD 0:00         (0) TTD 0:00           9/2/17 7:00:00 PM         (0) TTD 0:00         (1) TTD 0:01           5/26/17 7:00:00 PM         (1) TTD 1:00         (0) TTD 0:00           5/15/17 7:00:00 PM         (10) TTD 5:57         (0) TTD 0:00           5/11/17 5:31:00 AM         (2) TTD 2:00         (1) TTD 1:05           5/10/17 5:31:00 AM         (3) TTD 3:70         (0) TTD 0:00           5/4/17 5:31:00 AM         (4) TTD 4:00         (0) TTD 0:00 | 6.5/17.700.00 PM         (0) TTD 0.00         (0) TTD 0.00         TTD 0.00           6.6/17.700.00 PM         (0) TTD 0.00         (1) TTD 0.01         TTD 0.00           5/26/17.700.00 PM         (1) TTD 1.00         (0) TTD 0.00         TTD 1.00           5/15/17.700.00 PM         (10) TTD 5.57         (0) TTD 0.00         TTD 5.57           5/11/17.531.00 AM         (2) TTD 2.00         (1) TTD 1.05         TTD 2.00           5/10/17.531.00 AM         (3) TTD 3.70         (0) TTD 0.00         TTD 3.70           5/5/17.531.00 AM         (1) TTD 1.00         (2) TTD 2.00         TTD 4.00 |

□ By selecting the desired date, Merchants can view detailed transaction information

| Kirst Citizens                                 |                       |                              |                         | first2 |         |
|------------------------------------------------|-----------------------|------------------------------|-------------------------|--------|---------|
| 5687001 ( TTD ) FIRST CITIZ 🗸                  |                       |                              |                         |        |         |
| 🗂 Dashboard                                    | Batch Transactions    |                              |                         |        |         |
| Reporting ×                                    |                       |                              |                         |        |         |
| O Open Batch<br>● Closed Batch<br>⊄ Settings ∨ | EXPORT TO CSV<br>Date | Transaction Details          |                         |        | << BACI |
| ⊨ BIN Ranges                                   | 5/9/17 12:06:11 PM    | Order ID:                    | J2HQZFFF                |        |         |
| Contact Support                                | 5/9/17 11:27:04 AM    | Unique Ref:                  | LMGP7QRCV9              |        |         |
| Expand All                                     |                       | Date/Time:                   | May 9, 2017 12:06:11 PM |        |         |
| De Logout                                      |                       | Commerce Type:               | Cardholder Present      |        |         |
|                                                | Net Tetal (0 (0)      | Type:                        | SALE                    |        |         |
|                                                | Net Total (3/3)       | Status                       | COMPLETE                |        |         |
|                                                | TTD3.70               | Description:                 |                         |        |         |
|                                                |                       | Operator:                    |                         |        |         |
|                                                |                       | Response:                    | A APPROVAL              |        |         |
|                                                |                       | Approval Code:               | 304773                  |        |         |
|                                                |                       | System Trace Audit Number:   | 40                      |        |         |
|                                                |                       | Retrieval Reference Number:  | 71290000040             |        |         |
|                                                |                       | AVS Response:                |                         |        |         |
|                                                |                       | CVV Result:                  |                         |        |         |
| When w                                         | iewino a              | Card:                        | 589968*****1004 / 0979  |        |         |
| 11 15011 22                                    |                       | Cardholder Name:             |                         |        |         |
| transaction (                                  | either of the         | Amount:                      | TTD1.20                 |        |         |
| following sce                                  | enarios may           |                              |                         |        |         |
| att                                            | h.                    | Resend Cardholder Receipt    |                         |        |         |
| app                                            | iy.                   | Cardholder Email             |                         |        |         |
|                                                |                       | customer@firstcitizenstt.com |                         |        |         |

- a. If the batch has already been **'Closed'**, the merchant can only view the transactions, resend receipts and/or print copies of the receipt
- b. If the batch is **'Open'**, the merchant has the option to **VOID** transactions, view, resend receipts and/or print copies of the receipt

#### Note

The Process of resending/re-printing a transaction's receipt is the same for Debit Transactions, Credit Card (Magstrip/Non-Chip) Transaction and Credit Card (Chip Card) Transactions.

In the menu, by clicking CONTACT SUPPORT, merchants can contact the website developers directly regarding technical issues with the website itself.

|          | 5687001 ( TTD ) FIRST CITIZI |                   |
|----------|------------------------------|-------------------|
|          | B Dashboard                  | Contact Support   |
| Dasht    | oard                         | Priority          |
| e busin  | Jouro                        | Low               |
| Report   | ting $\checkmark$            | Contact Type      |
| 8 Sattin |                              | General Support   |
| a octim  | ys v                         | Subject           |
| BIN R    | anges                        |                   |
| Conta    | ct Support                   | Message           |
| Expan    | d All                        |                   |
| Logou    | .+                           |                   |
| Logou    |                              |                   |
|          |                              |                   |
|          |                              |                   |
|          |                              | Add/Remove Editor |
|          |                              |                   |

#### Note

For Technical assistance for the Nomad Device and other Mobile Point of Sale issues, utilize the contact information given by the bank on the cover page.

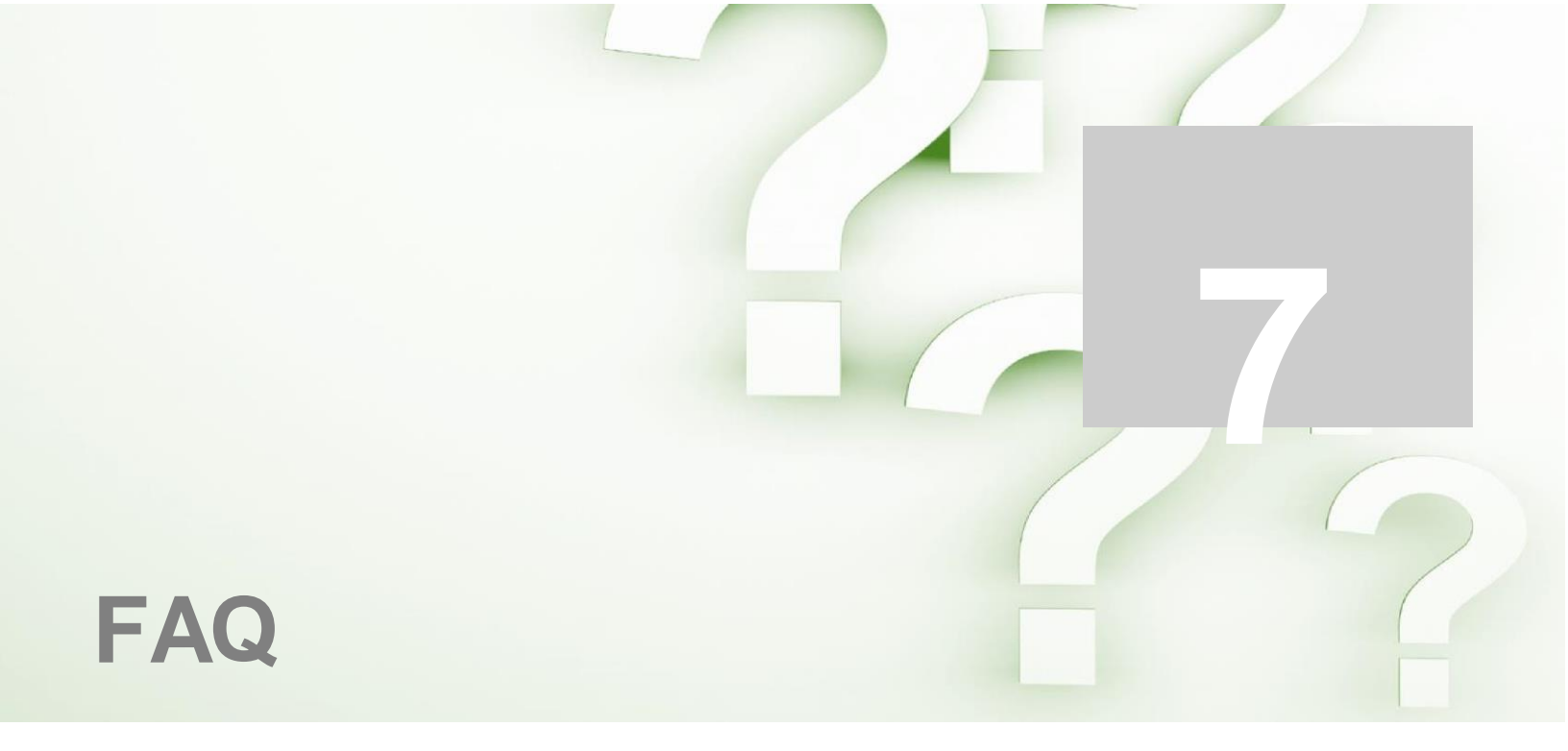

## How to settle the device with the transactions at the end of the day?

Settlement occurs **automatically daily** at **7:00pm**. All transactions processed after settlement will be settled next day with the subsequent settlement.

#### \* Will the application or device work without internet or data access?

No, the device processes transactions from commands given through the application. The application utilizes the internet or data to connect with the host in order to process transactions.

#### Can the device be charged using a car charger?

Yes, the device is charged using any USB adaptable outlet.

#### ✤ Is there a daily number of transactions limit?

No, merchants can process as many transactions as required daily. However, at inception a limit per transaction will be established.

# \* Where on the mobile device is the transaction information stored?

Transactions and all customer account information is not stored on the mobile device. This information can only be accessed through secure login on the secure First Citizens Merchant System web portal.

# \* Can I void transactions complete days or weeks prior?/

No, only transactions processed in the open batch (unsettled batch) can be voided or reversed. In a situation where such a reversal is required, the merchant must send an email First Citizens to officially request a the reversal of the transaction,

# \* Can I resend receipts to customers from transactions processed days or weeks prior?

Yes, any receipt for a transaction (approved, voided or declined) can be resent via email at any time. The receipt can even be sent to a different email address than initially entered.

# \* Can I received notifications every time a transaction is completed?

Yes, this can be enabled by the bank upon request. Email notifications will be sent each time a transaction is processed.

# If the mobile device's security is compromised can my transactions be tampered with?

No, the information can only be accessed using your secure log in credentials. Any transactions completed using your Terminal ID and Secret will automatically credit your account. Credentials can be changed vie formal request to the bank.

- Avoid sharing your credentials
- Avoid saving your credentials on your mobile device

# How can I prevent communication issues that can affect the performance of my Android phone or tablet that connects to the device?

For WIFI users, to prevent communication issues, you should choose a fast and stable internet service provider that offers adequate bandwidth and coverage for your business location.

For GPRS (Mobile/Cellular Data) users, to prevent communication issues, you should ensure that the device is operating in a good service coverage area.

8

# **Contact Information**

| Contact                                        | Contact Number                                   |
|------------------------------------------------|--------------------------------------------------|
| Officer number                                 | 627-4POS (627-4767)                              |
|                                                | (Call for paper rolls and technical assistance)  |
| Authorization Department 24/7                  | 623-2460                                         |
| Call Center – between 6am -10pm, 7 days a week | 62 FIRST (623-4778)                              |
| E-mail                                         | pos@firstcitizenstt.com                          |
|                                                | (Email for paper rolls and technical assistance) |